## Launch Pad Installation Instructions for mobile phone

- 1. Download Skool App on your device.
- 2. Click on the link below:

https://www.skool.com/phix-your-life-9885

3. You will be asked to Join Group.

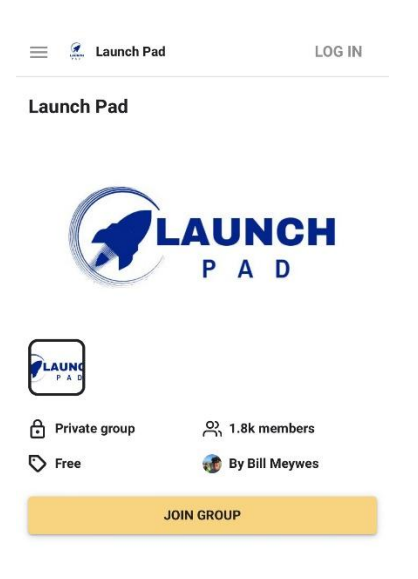

4. Create your Skool account. Enter your details and sigh up. Write down your password or remember it.

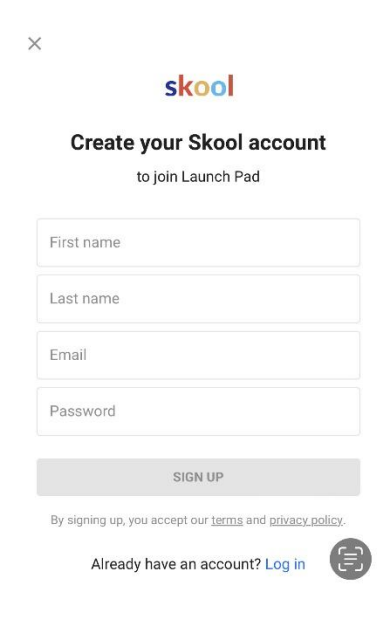

- 5. You will be sent verification code to your email address. Enter the code in the space provided and click Next.
- 6. Enter your Back Office details

\*Back Office it's your MPG Xtreme (company you purchased pHix from) account platform. If you don't know how to log in there, follow your Welcome email sent to you when you purchased the product or contact your sponsor.

A) Enter your sponsor's name, country of enrolment and your Membership ID#.

\* You find the ID number in your Back Office or the Welcome email you were sent. The ID# will be 5 digit number consisting of numbers and/or letter.

B) Click on Join Group. That will allow you to join our Australian pHix Team Launch Pad platform.

| LAUNCH                     |            |
|----------------------------|------------|
| Launch P                   | ad         |
| Answer questions to        | join group |
| ponsors Name?              |            |
| Your answer                |            |
|                            | 0/200      |
| ountry of Enrolment ?      |            |
| Your answer                |            |
|                            | 0 / 200    |
| aun Manakanakia 10# 2/1840 | ODTANT)    |

7. You will get a screen message that your Membership is pending. Launch Pad admins are verifying your request and you will get an email when you're approved. After that you will get access to our pHix community group. For all the tutorials and links go to Classroom Tab.

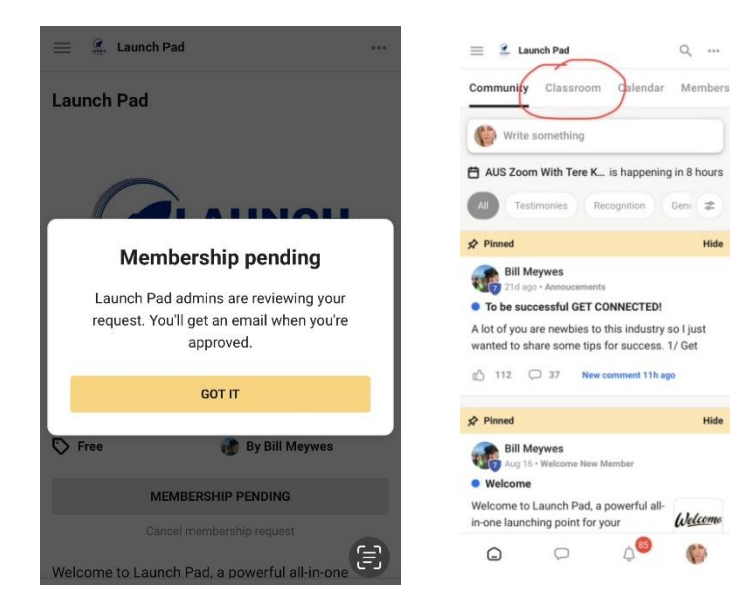